# 欧州連合知的財産庁 商標検索「TMview」簡易検索マニュアル

2019年3月1日現在情報 JPDS 日本パテントデータサービス㈱作成

# 欧州知的財産庁トップ画面へのアクセス ····· P3 「EU TMview」の Basic 検索について (1)文字列の検索について ····· P-4 (2)文字列の Basic 検索例 ···· P-5-6 (3)画像の Basic 検索について ···· P-6 (4)画像の Basic 検索例 ···· P-7 (5)画像と文字との組合せ検索例 ···· P-8 「EU TMview」の Advanced 検索について (1) 「EU TMview」の Basic 検索から Advanced 検索への画面の切り替え ··· P-8 (2) 「EU TMview」の Advanced 検索の条件について ··· P-9

目 次

| (3) 「EU TMview」の Advanced 検索利用例について                    |
|--------------------------------------------------------|
| ①Designated territories(指定地域)の選択例 ・・・・・・・・・・・・・・P-10   |
| ②Trade mark offices(商標機関)の選択例 ・・・・・・・・・・・・・・P-10       |
| ③Trade mark name(商標名)の入力例・・・・・・・・・・・・・・・・・P-11         |
| ④Nice class(ニース分類)の選択例 ・・・・・・・・・・・・・・・・・・P-11          |
| ⑤検索結果の並び替え ・・・・・・・・・・・・・・・・・・・・・・・・・・・P-12             |
| ⑥「①~④」の選択による検索結果 ・・・・・・・・・・・・・・・・・・・P-12               |
| ⑦検索結果の「印刷」、「pdf」保存/方法 ・・・・・・・・・・・・・・・P-13              |
| ⑧「EU TMview」の Advanced 検索「ウィーンコード」について・・・・・P-14        |
| ⑨「EU TMview」の Advanced 検索の「Filters」について・・・・・・・・PP15-18 |

※「EU TMview」サイトの各画面は青線で囲っております。その画面欄に重ねて記載された囲み(背景が色付けされている)の部分はJPDS にてコメントを加えたものです。

【ご利用上の注意】

当社ホームページに掲載されている「欧州連合知的財産庁 商標検索『EU TMview』簡易マニュアル」の正確性について は十分注意しておりますが、その内容の正確性を保証するものではありません。本マニュアルを利用したことにより何等か の損害又は損失等が生じた場合といえども当社はそれらの損害又は損失等に対し一切、責任を負いません。

### 1. 欧州連合知的財産庁へのアクセス

【欧州連合知的財産庁トップ画面】URL: <u>https://euipo.europa.eu/ohimportal/en/home</u>

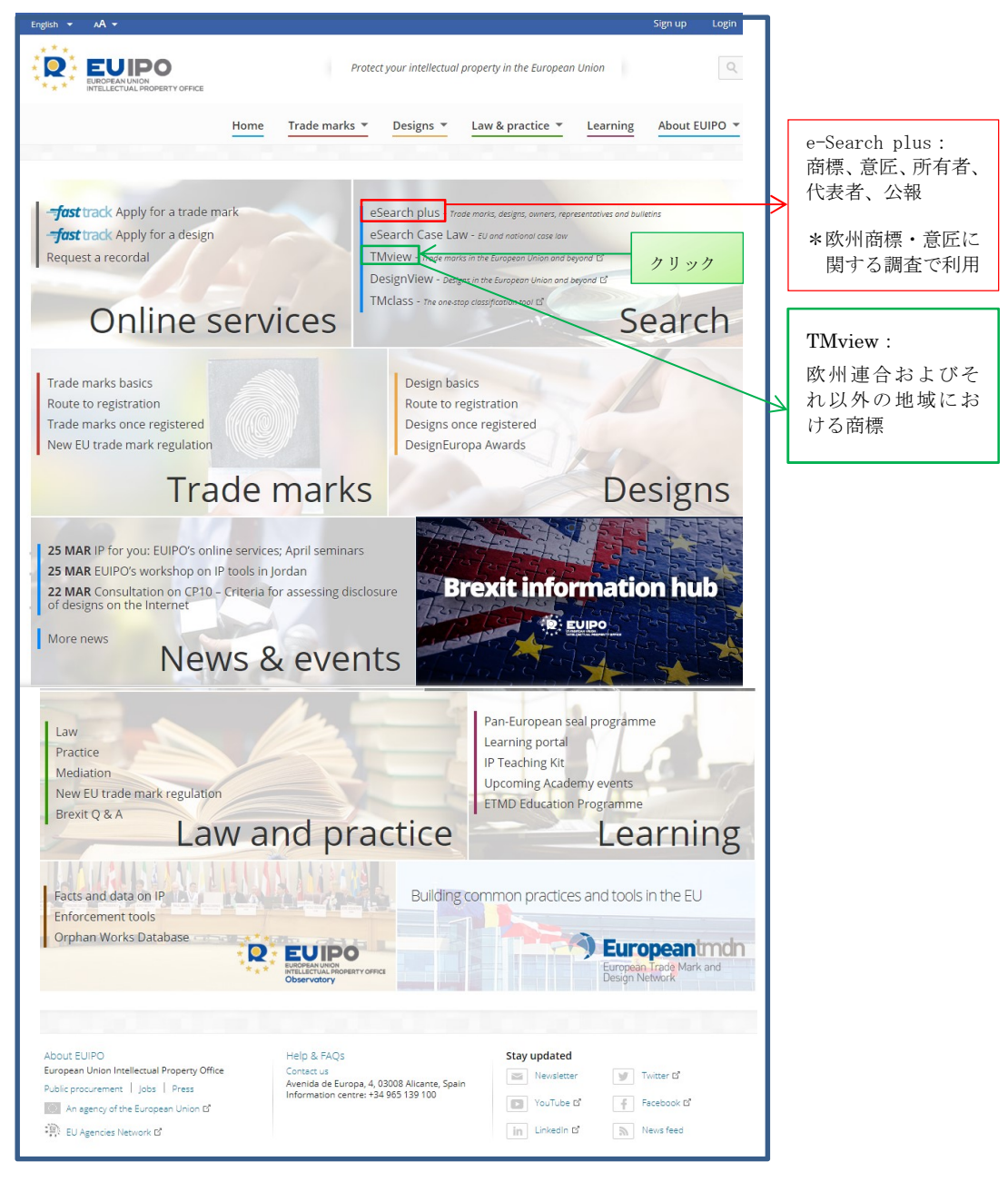

「TMview」をクリックし、「TMview」に接続します。

2. 「EU TMview」の Basic 検索について

\*画面右上で「日本語」も選択しますと検索画面は日本語で表示されますが、 以下は英語での画面を前提にしています。

### (1)文字列の検索について

「Field form」の「contains」右横の「▼(プルダウン)」をクリックし、「contains」か、 「Start with is」、「IS」を選択する。

- ・「Contains」: 当該文字・数字を含むものを検索(部分一致)
- ・「Start with」: 当該文字・数字から始まるものを検索(前方一致)
- ・「Is」: 当該文字・数字のみからなるものを検索(完全一致)

「検索バー」には「trademark name」(商標名)か「application or registration number」 (出願・登録番号)の入力が可能です。数字を入力した場合は、商標に数字を含む商 標が検索されますが、該当商標がなかった場合に出願・登録番号が該当するものが検 索されます。

| Home About News Contact Help FAQ Tutorials Enquiries                                                                                      |                                                           |
|----------------------------------------------------------------------------------------------------|-----------------------------------------------------------|
| Find term                                                                                                    |                                                           |
|                                                                                                    |                                                           |
| Contains 🕥 Search by trade mark name, application and registration number.                                                                | Search Clear                                              |
|                                                                                                    |                                                           |
|                                                                                                    |                                                           |
| Advanced search                                                                                                    |                                                           |
|                                                                                                    |                                                           |
| What is TMview?                                                                                                    |                                                           |
| TMview shows trade mark information. It is:                                                                                               |                                                           |
| Free to use.     Available 34 hours a day, seven days a week                                                                              |                                                           |
| · Updated daily by the trade mark offices.                                                                                                | Find term                                                 |
| Available in at least one official language of each integrated office.                                                                    |                                                           |
| How can TMview help you?                                                                                                    |                                                           |
| Use TMview to:                                                                                                    | Contains •                                                |
| Check the availability of your idea for a trade mark name.     Find out the goods and sources protected by your competitors' trade marks. | Contains                                                  |
| Receive updates on selected trade marks for: Change of status, change of name and end of opposition period.                               | Starte with                                               |
|                                                                                                    | la la                                                     |
|                                                                                                    | 15                                                        |
|                                                                                                    |                                                           |
|                                                                                                    |                                                           |
|                                                                                                    |                                                           |
| Trade mark offices                                                                                                    |                                                           |
|                                                                                                    |                                                           |
| AL Albania ( GDIP - 13360 )     GB United H                                                                                               | (ingdom ( UKIPO - 1206908 )  MT Malta ( CD-IPRD - 57344 ) |

- ①検索では指定したすべての文字(または数字)を検索キーワードとして、商標名(出願・ 登録番号)の中に含まれるものを検索(但し、で選択した条件に応じて)されます。
- ②「商標名」または「出願・登録番号」を検索するときは、ワイルドカード「\*」及びジョーカー「?」を使用できます。
- ③ワイルドカード「\*」では、部分一致検索(前方・中間・後方)が可能です。
- 例えば、入力「cola」の結果は「coca cola」「cola flavored」等ですが、「chocolate」は ヒットしませんが、入力「\*cola\*」の結果は「商標名」の一部として「cola」を含む「chocolate」 及びその他の商標がヒットします。

なお、「\*」は「Field form」で「contains」を選択し場合のみ有効です。

④ジョーカー「?」は、1文字だけを置換します。

例えば、「abc?e」は、そのパターンを持つテキスト「abcae」「abcbe」等を検索します。

# (2)文字列の Basic 検索例

①「trademark name」の「cola」検索例

| Т         | Mview                                                    | Home About News Conta                                                            | ct Help    | FAQ Tut    | orials Enquiries   |                           |               |            |                                      |
|-----------|----------------------------------------------------------|----------------------------------------------------------------------------------|------------|------------|--------------------|---------------------------|---------------|------------|--------------------------------------|
|           |                                                          | Find term                                                                        |            |            |                    |                           |               |            |                                      |
|           |                                                          | Contains v cola                                                                  |            |            |                    |                           |               | d<br>E     | Search Clear                         |
| List of r | Advanced search Filters 「Filters」で、国や区分等で検索結果を絞ることが可能です。 |                                                                                  |            |            |                    |                           |               |            | が可能です。                               |
|           | WIPO Global Brand DB                                     | Toolo mask name                                                                  | Tonda mash | Designated | Anntinution number | 14<br>Desistantian number | Page 1 of 119 | 5 »>       | Ann Frank name                       |
|           |                                                          |                                                                                  | AR         | AR         | 1541859            | 1402491                   | Expired       | 16         | CHEMOTECNICA S.A. 100.00%            |
|           |                                                          | IPRECIOS BOOM QUE TRAEN COLA!                                                    | ES         | ES         | M3073461           | M3073461                  | Registered    | 35,20      | JESUS SALVADOR ARROYO ALVAREZ        |
|           | <b>1</b>                                                 | ICU APA MINERALA NATURALAI BIBORTENI<br>COLA EXPLODING ENERGY                    | RO         | RO         | M 2005 02308       | -                         | Expired       | 32         | SC EUROAVIPO SA                      |
|           | Rest an                                                  | ¡EL MEJOR SABOR SE DISFRUTA EN<br>FAMILIAI RED COLA LIGHT RED COLA RED<br>COLA   | МХ         | МХ         | 1618459            | 1623605                   | Registered    | 32         | EMBOTELLADORA MEXICANA, S.A. DE C.V. |
|           |                                                          | ¡EL MEJOR SABOR SE DISFRUTA EN<br>FAMILIAI RED COLA LIGHT RED COLA RED<br>COLA   | МХ         | МХ         | 1618461            | 1628566                   | Registered    | 39         | EMBOTELLADORA MEXICANA, S.A. DE C.V. |
|           |                                                          | IEL MEJOR SABOR SE DISFRUTA EN<br>FAMILIA! RED COLA LIGHT RED COLA RED<br>COLA   | МХ         | МХ         | 1618460            | 1628565                   | Registered    | 35         | EMBOTELLADORA MEXICANA, S.A. DE C.V. |
|           |                                                          | JUEGA A SER UN SUPERHÉROE HOYI<br>COCA- <mark>COLA</mark> DESCUBRE TU SUPERHÉROE | МХ         | MX         | 1239519            | 1289089                   | Registered    | 32         | THE COCA-COLA COMPANY                |
|           | -                                                        | "BILLA Cola"                                                                     | BG         | BG         | 2016140149N        | 00095933                  | Registered    | 32,30,29,5 | "БИЛЛА БЪЛГАРИЯ" ЕООД                |
|           | Image Not<br>Available                                   | "COCA-COLA                                                                       | СХ         | CY         | 36783              | 36783                     | Registered    | 16         | The Coca-Cola Company                |
|           | Const Cart Pasterialian<br>Partical data laterativ       | "Coca- <mark>Cola</mark> " pagardina maistą dar labiau                           | LT         | LT         | 2008 1653          | 59173                     | Expired       | 32         | THE COCA-COLA COMPANY, a Delaware C  |

②「trademark name」でワイルドカード「\*」を使用した検索例

| Γ |                                  |                                                                                                    |                                                               |            |            |                          |                     |                    |             | _                                 |
|---|----------------------------------|----------------------------------------------------------------------------------------------------|---------------------------------------------------------------|------------|------------|--------------------------|---------------------|--------------------|-------------|-----------------------------------|
|   | T                                | <b>M</b> view                                                                                                   |                                                               |            |            | 「*cola*」 柞               | 検索でのヒ               | ット例                |             |                                   |
|   | Home About News Contact Help FAQ |                                                                                                    |                                                               |            | FAQ        | IACITAAAVA               |                     | AIF DEL AC         | IIA         |                                   |
|   |                                  |                                                                                                    | Find term                                                     |            |            | AGOAAAVA                 |                     | <u>M</u> JE DEL AG | UA          |                                   |
|   |                                  | Contains <b>v</b> *cola*                                                                                        |                                                               |            | ¡AH Y, REC | Search Clear             |                     |                    |             |                                   |
|   |                                  |                                                                                                    | Advanced search Fi                                            | lters      | /[[        | ;CON CHO <mark>CC</mark> | )LATES KISS         | SES TODOS SO       | DMOS SANTA! |                                   |
|   | List of res                      | ults                                                                                                    |                                                               |            |            |                          |                     |                    |             |                                   |
|   | 0 📮 (                            | WIPO Global Brand DB                                                                                            |                                                               |            |            |                          | 14                  | <                  | 57 »>       |                                   |
|   |                                  | Graphic representation                                                                                          | Trade mark name 🔶                                             | Trade mark | Designated | . Application number     | Registration number | Trade mark status  | Nice class  | Applicant name                    |
|   |                                  | K<br>Escola de Prevenció<br>i Seguretat Integral                                                                | I ESCOLA DE PREVENCIO I SEGURETAT<br>INTEGRAL                 | ES         | ES         | M2335272                 | M2335272            | Registered         | 41          | FUNDACIO PER ALS ESTUDIS DE PREVE |
|   |                                  | -                                                                                                    | IIHOLAII COLA                                                 | AR         | AR         | 1541859                  | 1402491             | Expired            | 16          | CHEMOTECNICA S.A. 100,00%         |
|   |                                  |                                                                                                    | IIPRECIOS BOOM QUE TRAEN COLA!!                               | ES         | ES         | M3073461                 | M3073461            | Registered         | 35,20       | JESUS SALVADOR ARROYO ALVAREZ     |
|   |                                  | -                                                                                                    | IAGUAAA VAAAI BRICOLAJE DEL AGUA                              | ES         | ES         | M2750907                 | M2750907            | Registered         | 35          | SANEAPLAST & METALSANT, S.L.      |
|   |                                  | -                                                                                                    | ¡AH Y, RECUERDE NO ES CUALQUIER<br>CHOCOLATE!                 | МХ         | MX         | 0061580                  | 58909               | Registered         | 30          | FRANCISCO VARGAS ISLAS            |
|   |                                  |                                                                                                    | ¡CON CHOCOLATES KISSES TODOS<br>SOMOS SANTA!                  | МХ         | MX         | 0076016                  | 71166               | Registered         | 30          | HERSHEY CHOCOLATE & CONFECTIONE   |
|   |                                  | A Riberton                                                                                                    | ICU APA MINERALA NATURALAI BIBORTENI<br>COLA EXPLODING ENERGY | RO         | RO         | M 2005 02308             | -                   | Expired            | 32          | SC EUROAVIPO SA                   |
|   |                                  | the second second second second second second second second second second second second second second second se | ¡DÍFFRUTA! COLADO DE FRUTAS                                   | МХ         | MX         | 1170379                  | 1238478             | Registered         | 32          | SAMPLING INNOVATION & MULTIPACKIN |

| ,    | <b>TM</b> view         | Home About News Con | tact Help  | FAQ Tut    | orials Enquiries   |                     |                   |             |                                              |
|------|------------------------|---------------------|------------|------------|--------------------|---------------------|-------------------|-------------|----------------------------------------------|
|      |                        | Find term           |            |            |                    |                     |                   |             |                                              |
|      |                        | Contains v abc?e    |            |            |                    | 「abc?e」栲            | 検索のヒット            | 例           | Search Clear                                 |
|      |                        | Advanced search     | Filters    |            |                    | abc-e               |                   |             |                                              |
| List | of results             |                     |            |            |                    | abc-e com           | merce             |             |                                              |
|      | ( WIPO Global Brand DB |                     |            |            |                    | 1                   |                   |             |                                              |
|      | Graphic representation | Trade mark name 🔶   | Trade mark | Designated | Application number | Registration number | Trade mark status | Nice class  | Applicant name                               |
| 0    | ABCDE                  | 3617 ABCDE ad hoc   | FR         | FR         | 1758036            |                     | Expired           | 35,38,39    | M. LAURENT Yves (Français) AGISSANT A        |
|      |                        | Abc de: fun         | JP         | JP         | 2004110864         | 0004884585          | Registered        | 25          | ハラダ株式会社                                      |
|      | -                      | abc-e               | DE         | DE         | 300249160          | 30024916            | Expired           | 35,38,41,42 | Menges, Tilman, DiplIng.                     |
|      |                        | abc-e commerce      | DE         | DE         | 300009801          | 30000980            | Expired           | 38,42       | Menges, Tilman, DiplIng.                     |
| •    | (PA1)                  | ABCDE               | FI         | FI         | T198204491         | 90053               | Expired           | 3           | GIORGIO ARMANI S.P.A.                        |
|      |                        | ABCDE               | BR         | BR         | 810927004          | 810927004           | Expired           |             | GIORGIO ARMANI S.P.A                         |
| •    |                        | ABCDE               | US         | US         | 74541987           | 1989471             | Ended             | 25,42       | Any Body's Custom Design Embroidery Inc.     |
|      | ABCDE                  | ABCDE               | US         | US         | 78418676           | -                   | Ended             | 35          | Akzo Nobel                                   |
| •    |                        | ABCDE               | US         | US         | 75357893           | -0                  | Ended             | 16          | Natural Supplement Association, Incorporated |
|      |                        | ABCDE               | EM         | EM         | 010745503          | 010745503           | Registered        | 41,42,44    | Ritter Johannes O.                           |

③「trademark name」でジョーカー「?」を使用した検索例

(3) 画像の検索について

「 **○** 」をクリックすると、「画像のドラック&ドロップまたはアップロード」画面が開きます。ただし、β版(試行段階)であり、対象国は限定されます。

「JPG」「PNG」「GIF」「TIFF」拡張子の画像を、ドラック&ドロップするか、「合」をクリックし画像ファイルを選択指定し、アップロードする。

赤いボックス内に画像がアプロードされたら、システムによって提案された赤枠内の範囲でよければ「Search」をクリックし検索する。

赤いボックス内に画像がアプロードされ、検索範囲を設定する場合は、画像をクリック すると「+」が現れるので、検索対象の範囲を指定し、その後「Search」ボタンをクリ ックし、検索する。

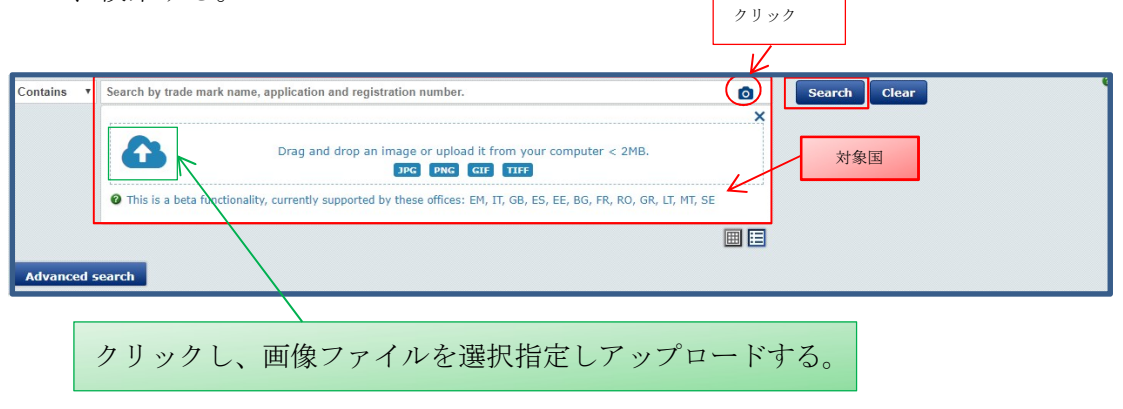

※画像は「JPG」「PNG」「GIF」「TIFF」拡張子を持ち、100×100 ピクセルを超え、最 大サイズが2メガバイトのファイルを使用してください。 【画像の選択例】

システムによって提案された赤枠内の範囲をそのまま使用する場合は、赤枠内をクリックし、 その後「Search」をクリックする。

| Contains • | Search by trade mark name, application and registration number.                                                                                                    | ٥ | Sear |
|------------|----------------------------------------------------------------------------------------------------|---|------|
|            | Click on the red box, or     Dur own by clicking-     agging on image to     an area.     Advanced Options θ     Colour (searches only for     colour per se trade marks)     Beda Powered by TrademarkVision | × |      |
|            |                                                                                                    |   |      |

### 【画像の範囲指定例】

赤いボックス内に画像がアプロードされ、検索範囲を設定する場合は、画像そのものにカーソルを当てると「+」が現れるので、「+」で検索対象範囲を指定し、その後「Search」ボタンをクリックし、検索する。

| Find term  |                                                                                                    |                                                                                                    |   |        |
|------------|----------------------------------------------------------------------------------------------------|----------------------------------------------------------------------------------------------------|---|--------|
| Contains • | Search by trade mark name, applica                                                                                           | ation and registration number.                                                                                                    |   | Search |
|            | € This is a beta functionality, current<br>Select search device<br>↓<br>↓<br>Change image<br>Beta Powered by TrademarkVision | <ul> <li>ntly supported by these offices: EM, IT, GB, ES, EE, BG, FR, RO, GR, LT, MT, SE</li> <li>Click on the red box, or<br/>draw your own by dicking-<br/>and-dragging on image to<br/>select an area.</li> <li>Advanced Options O</li> <li>Colour (searches only for<br/>colour per se trade marks)</li> </ul> | X |        |
|            |                                                                                                    |                                                                                                    |   |        |
| Advanced s | earch                                                                                                    |                                                                                                    |   |        |

### (4) 画像の検索例

| TM                                                                                                    | view                  | Home About News Co   | itact Help    | FAQ Tul        | torials Enquiries     |                     |                   |            |                                        |
|----------------------------------------------------------------------------------------------------|-----------------------|----------------------|---------------|----------------|-----------------------|---------------------|-------------------|------------|----------------------------------------|
|                                                                                                    |                       | Find term            |               |                |                       |                     |                   |            |                                        |
|                                                                                                    |                       | Contains V Search by | trade mark na | ne, applicatio | on and registration n | umber.              |                   |            | Search Clear                           |
| This is a bits functionality, currently supported by these offices: EM, IT, GR, ES, EE, BG, FR, RO, GR, LT, MT, SE         Select search device         Image         Clack on the red box, or<br>and despine on image to<br>safet a area.         Advanced optimes to<br>safet a area.         Clack pensend by Trademark/Ision |                       |                      |               |                |                       |                     | ×<br>==           |            |                                        |
|                                                                                                    |                       | Advanced search      |               |                |                       |                     |                   |            |                                        |
| List of results                                                                                                    |                       |                      |               |                |                       |                     |                   |            |                                        |
|                                                                                                    | VIPO Global Brand DB  |                      |               |                |                       | 14                  | <- Page 1 of 99   | 10         |                                        |
| G                                                                                                    | raphic representation | Trade mark name 🚓    | Trade mark    | Designated     | Application number    | Registration number | Trade mark status | Nice class | Applicant name                         |
|                                                                                                    | )                     |                      | GB            | GB             | UK00003331551         | UK00003331551       | Registered        | 16         | Johnson Matthey Public Limited Company |
|                                                                                                    | maritima              | MARITIMA FERRY       | EM            | ЕМ             | 015028681             | 015028681           | Registered        | 39,41,43   | CORSICA LINEA                          |
|                                                                                                    | BR                    | BRIDA                | π             | π              | 2013902173434         | 0001582633          | Registered        | 25         | FICCADENTI DANIEL CLAUDIO              |
|                                                                                                    | maritima              | MARITIMA FERRIES     | EM            | EM             | 015028707             | 015028707           | Registered        | 39,41,43   | CORSICA LINEA                          |

(5) 画像と文字との組合せ検索例

「画像」と、「商標名」または「番号(出願番号・登録番号)」とを組合せて検索する場合は、 「画像」をアップロードし、「検索バー」に必要な文字を入力し、「Search」をクリックす

| Find term      |                                    | V                                                         |                                        |              |  |
|----------------|------------------------------------|-----------------------------------------------------------|----------------------------------------|--------------|--|
| Contains 🔻 WII | PO                                 |                                                           | ۵                                      | Search Clear |  |
| _              |                                    |                                                           | ×                                      |              |  |
| 0              | This is a beta functionality, curr | ently supported by these offices: EM, IT, GB, ES, EE, BG, | FR, RO, GR, LT, MT, SE                 |              |  |
| Se             | elect search device                |                                                           |                                        |              |  |
|                | X                                  | Click on the red box, or<br>draw your own by clicking-    |                                        |              |  |
|                | $\gg$                              | and-dragging on image to                                  |                                        |              |  |
|                |                                    | select an area.                                           |                                        |              |  |
|                |                                    | Advanced Options ()                                       |                                        |              |  |
|                | 1. Change image                    | Colour (searches only for<br>colour per se trade marks)   |                                        |              |  |
| R              | A                                  | colour per se diade marksy                                |                                        |              |  |
| D              | Powered by TrademarkVision         | 7                                                         |                                        |              |  |
|                |                                    |                                                           | III III III III III III III III III II |              |  |

### 【画像と文字との組合せ検索結果】

以下のような検索結果ですので、「文字」と「画像」とは別々に検索されることをお奨めします。

|              | Find term       |                                |                 |                                                                                                    |                                                       |  |   |             |
|--------------|-----------------|--------------------------------|-----------------|----------------------------------------------------------------------------------------------------|-------------------------------------------------------|--|---|-------------|
|              | Contains • WIPO |                                |                 |                                                                                                    |                                                       |  | ٥ | Search Clea |
|              | Beta pou        | Change Ima     vered by Tradem | ge<br>arkVision | Click on the red bo<br>draw your own by a<br>and-dragging on in<br>select an area.<br>Advanced Option<br>Colour (searche:<br>colour per se trade | x, or<br>clicking-<br>nage to<br>s only for<br>marks) |  |   |             |
|              |                 |                                |                 |                                                                                                    |                                                       |  |   |             |
|              | Advanced search | Filters                        |                 |                                                                                                    |                                                       |  |   |             |
| t of results | Advanced search | Filters                        |                 |                                                                                                    |                                                       |  |   |             |

- 3. 「EU TMview」の Advcanced 検索について
- (1) 「EU TMview」」の Basic 検索から Advanced 検索への画面の切り替え \*画面右上で「日本語」も選択しますと検索画面は日本語で表示されますが、 以下は英語での画面を前提にしています。

| <b>TM</b> view                                                                                                    | Home About News Contact Help FAQ Tutorials Enquires                                                                                                    |    |
|----------------------------------------------------------------------------------------------------|----------------------------------------------------------------------------------------------------|----|
| Share with a friend                                                                                                    | Find term                                                                                                    |    |
| Add TMview to my favourites                                                                                                    | Contains   Search by trade mark name, application and registration number.  Search Cle  Advanced search                                                                                                    | ar |
| 25-03-2019 01:00<br>Availability of<br>Threivey the public of<br>Dear users. due to some<br>maintenance user. Thives and<br>Dear users. due to some<br>maintenance user. Thives and<br>Dear users. due to some<br>maintenance user. Thives and<br>Dear users. due to some<br>maintenance user. The some<br>Dear users. due to some<br>maintenance user. The some<br>Dear users. due to some<br>maintenance user. The some<br>Dear users. due to some<br>Dear users. due to som | What is TW-view?<br>The first formation, It is:<br>Available 24 hours a day, seven days a week.<br>Updated daily but trade mark office.<br>Available in at least one official language of each integrated office.<br>More can TW-view help you?                            |    |
| 19-03-2019 01:00<br>Availability of<br>THview/Designview of Polish<br>Office<br>Dear liters, due to some                                                                                                    | Jse TMview to:<br>Check the availability of your idea for a trade mark name.<br>Find out the goods and services protected by your competitors' trade marks.<br>Receive updates on selected trade marks for: Change of status, change of name and end of opposition period. |    |

| Find term                                                                                                    |                                                                                                    |                                                                                                    |                                                                                                    |                                  |
|----------------------------------------------------------------------------------------------------|----------------------------------------------------------------------------------------------------|----------------------------------------------------------------------------------------------------|----------------------------------------------------------------------------------------------------|----------------------------------|
| Contains • Search by trade mark name                                                                                                    | , application and registration number.                                                                                                    |                                                                                                    | Search Clear                                                                                               | e                                |
|                                                                                                    |                                                                                                    |                                                                                                    |                                                                                                    |                                  |
| Basic search                                                                                                    |                                                                                                    |                                                                                                    | 「BasicSearch」へ戻る場合                                                                                         | ここをクリック                          |
| Designated territories                                                                                                    | - Select one or more designated territories -                                                                                                    | •                                                                                                    |                                                                                                    |                                  |
| Trade mark offices                                                                                                    | - Select one or more offices -                                                                                                    |                                                                                                    |                                                                                                    |                                  |
| O Trade mark name                                                                                                    | e.g. COLA*, *COLA, *COLA* etc.                                                                                                    |                                                                                                    |                                                                                                    |                                  |
| Application number                                                                                                    | - Fuzzy search                                                                                                    |                                                                                                    |                                                                                                    |                                  |
| Registration number                                                                                                    |                                                                                                    |                                                                                                    |                                                                                                    |                                  |
| Trade mark type                                                                                                    | All                                                                                                    |                                                                                                    |                                                                                                    |                                  |
| Irade mark status                                                                                                    | All                                                                                                    |                                                                                                    |                                                                                                    |                                  |
| Applicant name                                                                                                    |                                                                                                    |                                                                                                    |                                                                                                    |                                  |
|                                                                                                    | Fuzzy search     e.g. JOHN*, *JOHN*, *JOHN etc.                                                                                                    |                                                                                                    |                                                                                                    |                                  |
| V NICE Class                                                                                                    | e.g. 12,13; 1215; 1,14,20 etc.                                                                                                    | 9                                                                                                    |                                                                                                    |                                  |
| Vienna code                                                                                                    | =.g. 01.03.06, 01.03.*                                                                                                    | e,                                                                                                    |                                                                                                    |                                  |
| Ø Opposition                                                                                                    | Show only trade marks currently opposable                                                                                                    |                                                                                                    |                                                                                                    |                                  |
| Seniority                                                                                                    | Show only trade marks with seniority claimed                                                                                                    |                                                                                                    |                                                                                                    |                                  |
| Application date                                                                                                    | From To                                                                                                    |                                                                                                    |                                                                                                    |                                  |
| Registration date                                                                                                    | From To                                                                                                    |                                                                                                    |                                                                                                    |                                  |
| Ø Sort results by                                                                                                    | Relevance                                                                                                    |                                                                                                    |                                                                                                    |                                  |
| Order results                                                                                                    | Ascending                                                                                                    |                                                                                                    |                                                                                                    |                                  |
|                                                                                                    |                                                                                                    |                                                                                                    | Search                                                                                                    | Clear                            |
|                                                                                                    |                                                                                                    |                                                                                                    |                                                                                                    |                                  |
| <ul> <li>3. Trade mark name (南)</li> <li>Fuzzy search(あい</li> <li>※レーヴェンショ<br/>実際的な距離<br/>必用とされる<br/>kitter</li> <li>⇒Q</li> <li>⇒Q</li> <li>4. Application number (i)</li> </ul>                              | <ul> <li>標名): ①ワイルドカード「*」使用可(<br/>②ジョーカー「?」使用可(例えば<br/>等を検索)</li> <li>ハまい検索): チェックボックスをオン<br/>10-90%選択可、90%近似。</li> <li>Levenshtein 距離(レーヴェン:<br/>る。</li> <li>ムタイン距離とは、二つの文字列がどの</li> <li>の求め方は、"kitten"を"sitting"に変)</li> <li>ので、2単語間のレーヴェンシュタイ</li> <li>Ditten ("k"を"s"に置換)</li> <li>Ditten ("k"を"s"に置換)</li> <li>Ditten ("g"を挿入して終了)</li> <li>出願素号)</li> </ul> | (COLA*, *COLA<br>、「abc?e」はその<br>(「レ」入力)<br>(<br>・ (クレ」入力) (<br>・<br>・<br>の程度異なってい<br>形する場合には、<br>ン距離は3とな | A, *COLA* 等)<br>Dパターンを持つテキスト「abo<br>こすると似ているものを検索。<br>または距離編集アルゴリズムに<br>いるかを示す距離。<br>、以下に示すように最低でもま<br>こる。 | :ae」「abcbe」<br>こ基づいてい<br>} 回の手順が |
| <ol> <li>Registration number</li> <li>Trade mark type (商橋</li> <li>Trade mark status (商</li> <li>Applicant name (出願</li> <li>Nice class (ニース分類</li> <li>Vienna code (ウィー、</li> <li>Opposition(異議申立)</li> </ol> | (登録番号)<br>(のタイプ)<br>(標ステータス)<br>人名)<br>()<br>ン分類)<br>): 異議のある商標を検索するには、商                                                                                                    | 標各官庁の異議                                                                                                  | 申立期間に従って、チェックオ                                                                                             | ドックスをオ                           |
| 12. Seniority(シニオリ・<br>13. Application date (出)<br>14. Registration date (登<br>15. Sort results by (結果<br>16. Order results (結果の                                                                               | ン⊿にする(但し異議甲立期間中のみ<br>ティ:先行権利):シニオリティ請求<br>願日):日付フォーマットは DD-MM-Y<br>録日):日付フォーマットは DD-MM-<br>の並び替え)<br>つ表示順序)                                                                                                    | ·照会可、異議申<br>(既存国内登録の<br>【YYY(例:30-05<br>YYYY(例:30-0                                                      | ■立期間は各商標機関により異⊅<br>D権利を主張)のあった商標の。<br>5-2006)<br>05-2006)                                                  | なる)<br>み照会対象                     |

# (2) 「EU TMview」」の Advanced 検索の条件について

(3) 「EU TMview」」の Advanced 検索の利用例について

①Designated territories(指定地域)の選択例

| 0   |                              | <u> </u>                    |                     |                               |          |             |
|-----|------------------------------|-----------------------------|---------------------|-------------------------------|----------|-------------|
| Con | tains V Search by trade mark | name, application and regis | stration number.    |                               |          | Search Clea |
|     |                              |                             |                     |                               | ■ Ξ      |             |
| Pa  | reic coarch                  |                             |                     | <u> </u>                      |          |             |
| Da  |                              |                             |                     |                               | <b>`</b> |             |
| 0   | Designated territories       | - Select one or m           | ore designated terr | tories -                      | )        |             |
| 0   | Trade mark offices           | European<br>Austria         | Select al           | EU member states 🔒            |          |             |
| 0   | Trade mark name              | Belgium                     |                     |                               |          |             |
|     |                              | 🔲 Bulgaria                  |                     |                               |          |             |
| 0   | Application number           | Croatia                     |                     |                               |          |             |
| -   | Application number           | Cyprus                      |                     |                               |          |             |
| 0   | Registration number          | Czech Republic              |                     |                               |          |             |
|     |                              | Denmark                     |                     |                               |          |             |
|     | Trade mark type              | 🔲 Estonia                   |                     |                               |          |             |
| 0   | Trade mark status            | EUIPO                       |                     |                               |          |             |
| 0   | A                            | Finland                     |                     |                               |          |             |
|     | Applicant name               | France                      |                     |                               |          |             |
|     |                              | Germany                     |                     | -                             |          |             |
| 0   | Nice class                   |                             |                     | e                             | 1        |             |
|     |                              |                             | e.,                 | . 12,13; 12,.15; 1,14,20 etc. |          |             |
| 0   | Vienna code                  |                             |                     | e                             | 1        |             |
|     |                              |                             |                     | e.g. 01.03.06, 01.03.*        |          |             |
| 0   | Opposition                   | Show only trade             | e marks currently o | posable                       |          |             |
| 0   | Seniority                    | Show only trade             | e marks with senior | ty claimed                    |          |             |
| 0   | Application date             | From                        | 🖸 то                | ⊡ ×                           |          |             |
| 0   | Registration date            | From                        | То                  | ×                             |          |             |
| 0   | Sort results by              | Relevance                   |                     | ×                             |          |             |
| 0   | Order results                | ( Assessed as               |                     |                               |          |             |

②Trade mark offices(商標機関)の選択例

| [      | ▼(フ <u>゚ルダウン)</u> 」から              | 対象機関を選択指定する。                                        |
|--------|------------------------------------|-----------------------------------------------------|
| Find t | term                               |                                                     |
| Con    | tains • Search by trade mark name, | application and registration number.                |
|        |                                    |                                                     |
| Ba     | sic search                         |                                                     |
| 0      | Designated territories             | AT,BE,BG,HR,CY,CZ,DK,EE,EM,FI,FR,DE,GR,HH,IE,ITLV,L |
| 0      | Trade mark offices                 |                                                     |
| 0      | Trade mark name                    | I E Ireland ( IEEPO ) I T Traju ( IIEPO )           |
| 0      | Application number                 | T. Lithuania (VPB)     LV Latvia ( LRPV )           |
| 0      | Registration number                | MT Malta ( CD-IPRD )                                |
| 0      | Trade mark type                    | PL Poland ( PPO ) PT Portugal ( INPIPT )            |
| 0      | Trade mark status                  | RO Romania ( OSIM )                                 |
| 0      | Applicant name                     |                                                     |
| 0      | Nice class                         | K EUDO (EUPO)     Wo WIPO (WIPO)                    |
| 0      | Vienna code                        | *.g. 01.03.06, 01.03.*                              |
| 0      | Opposition                         | Show only trade marks currently opposable           |
| 0      | Seniority                          | Show only trade marks with seniority claimed        |
| 0      | Application date                   | From To X                                           |
| 0      | Registration date                  | From                                                |
| 0      | Sort results by                    | Relevance                                           |
| 0      | Order results                      | Ascending •                                         |

③Trade mark name(商標名)の入力例

検索対象商標を入力する。

※ワイルドカード「\*」、ジョーカー「?」使用可

※「Fuzzy search(あいまい検索)」を希望する場合は、チェックボックスに「レ」を類似度 を「▼(プルダウン)」から選択する。

| Find term                |                                  |                                    |                      |
|--------------------------|----------------------------------|------------------------------------|----------------------|
| Contains v a?co~         |                                  | s<br>E                             | earch Clear          |
| Basic search             |                                  |                                    |                      |
| Ø Designated territories | AT,BE,BG,HR,CY,CZ,DK,EE,EM,FI,FI | R,DE,GR,HU,IE,IT,LV,L              |                      |
| Trade mark offices       | EM                               |                                    |                      |
| O Trade mark name        | a?co                             | .g. COLA*, *COLA, *COLA* 「▼(プルダウン) | 」から                  |
| Application number       |                                  | 10%,20%30%,40                      | 0%50%,               |
| Registration number      |                                  | 605,70%,80%,90                     | %の選                  |
| Trade mark type          | All                              |                                    |                      |
| O Trade mark status      | All                              | 8 Sons + Puzzy search *9, 00x*     | - *00LA, *00LA* etc. |
| Applicant name           | Fuzzy search                     | .g. JOHN*, *JOHN*, *JOHN           |                      |
| O Nice class             |                                  | e.g. 12,13; 1215; 1,14,20          |                      |
| Vienna code              |                                  | e.e. 01.03.05 01.03.*              |                      |
| Opposition               | Show only trade marks currently  | opposable                          |                      |
| Ø Seniority              | Show only trade marks with seni  | prity claimed                      |                      |
| Application date         | From 🔤 To                        |                                    |                      |
| Registration date        | From 🔤 To                        |                                    |                      |
| Ø Sort results by        | Relevance                        | T                                  |                      |
| Order results            | Ascending                        | T                                  |                      |
|                          |                                  |                                    |                      |

④Nice class(ニース分類: 商品・役務の分類)の選択例

Nice class(ニース分類)の検索バーの右横にある「<>>> 虫眼鏡」をクリックすると分類表が開きます。分類区分の数字をクリックすると、その区分の内容が表示されますので、該当する区分を選択(複数選択可能)し、「OK」を押すと条件入力欄にその区分が指定されます

| Contains 💟 Search by trade mark nam   | me, application and registration number Search of traffe have been and registration number Search of traffe have been and the same of the same of the  |
|---------------------------------------|----------------------------------------------------------------------------------------------------|
|                                       | E Nice Classification x                                                                                                    |
| Basic search                          |                                                                                                    |
| Designated territories                | - Select one or more designated territories -                                                                                                    |
| Trade mark offices                    | - Selectione or more offices - Service provided by TM class                                                                                                    |
| Trade mark name                       |                                                                                                    |
| - made mark name                      | Fuzzy search 4a, COLA, *COLA *etc.                                                                                                    |
| Application number                    | Search Litear                                                                                                    |
| Registration number                   | or gelect the Nice basses by pressing their numbers in the grid.                                                                                                    |
| 0 Toda and have                       | 商品名でも検索で                                                                                                    |
| Trade mark type                       |                                                                                                    |
| Irade mark status                     |                                                                                                    |
| <ul> <li>Applicant name</li> </ul>    | Fuzzy search +                                                                                                    |
| Nice class                            | D5 28 41 42 43 44 45                                                                                                    |
|                                       | e.p. 12.13/ 12.45/ 114.820 etc.                                                                                                    |
| Vienna code                           | *** 910266.0101*                                                                                                    |
| Ø Opposition                          | Show only trade marks currently                                                                                                    |
| Seniority                             | Show only trade marks with sense                                                                                                    |
| Application date                      | From ALC ALC ALC ALC ALC ALC ALC ALC ALC ALC                                                                                                    |
|                                       |                                                                                                    |
| <ul> <li>Registration date</li> </ul> |                                                                                                    |
| Sort results by                       | Relevance Select all Clear all OK                                                                                                    |
| Order results                         | Annual in the second second se |

⑤検索結果の並び替え

「Search」ボタンを押す前に、「Sort results by」の「▼(プルダウン)」から並び替えたい順番を 選択し、「Oder results」の「▼(プルダウン)」から「ascending(昇順)」或いは「descending(降 順)」のいずれかを選択する。

| ind term                 |                                                                          |                                                                                                    |                                                                          |
|--------------------------|--------------------------------------------------------------------------|----------------------------------------------------------------------------------------------------|--------------------------------------------------------------------------|
| Contains 🔻 a?co~         |                                                                          | Sort results by                                                                                                    | Search Clear                                                             |
| Basic search             |                                                                          | Order results                                                                                                    | Relevance<br>Trade mark name<br>Trade mark office<br>Registration number |
| Ø Designated territories | AT,BE,BG,HR,CY,CZ,DK,EE,EM,FI,FR,DE,GR,HU,IE,                            |                                                                                                    | Vienna code<br>Nice clans                                                |
| O Trade mark offices     | EM                                                                       | at is TMview?                                                                                                    | Applicant name<br>Application date                                       |
| O Trade mark name        | a?co<br>80% • Fuzzy search e.g. COLA*, *COLA.*                           | new shows trade mark information. It is:<br>ee to use.<br>vallable 24 hours a day, seven days a week,<br>vdated daily by the trade mark offices. | Opposition period<br>Trade mark type<br>Graphic representation           |
| Application number       |                                                                          | 「▼(フ ルダウン)」                                                                                                    | で並び替え順を選択                                                                |
| Registration number      |                                                                          | •Relevance<br>•Trade mark name                                                                                                    |                                                                          |
| O Trade mark type        | All                                                                      | •Trade mark office                                                                                                    |                                                                          |
| Trade mark status        | All                                                                      | ·Registration numb                                                                                                    | er                                                                       |
| Applicant name           | ☐ Fuzzy search e.g. JOHN*, "JOHN*,                                       | •Trade mark status<br>•Vienna code                                                                                                    |                                                                          |
| Nice class               | 35,41<br>e.g. 12,13; 1215;                                               | •Nice class<br>•Applicant name                                                                                                    |                                                                          |
| Vienna code              | e.g. 01.03.                                                              | ·Application date                                                                                                    |                                                                          |
| Opposition               | Show only trade marks currently opposable                                | · Opposition period                                                                                                    |                                                                          |
| Seniority                | Show only trade marks with seniority claimed                             | · Graphic represents                                                                                                    | tion                                                                     |
| Application date         | From To To                                                               | Graphic representa                                                                                                    | 111011                                                                   |
| Registration date        | From To                                                                  | 4                                                                                                    |                                                                          |
| Sort results by          | Application date                                                         |                                                                                                    |                                                                          |
| Order results            | Ascending                                                                | OK                                                                                                    |                                                                          |
|                          | 「▼(プルダウン)」て<br>を選択<br>【Order results】<br>・ascending(昇順<br>・descending(降順 | ご「ascending(昇順)」ま<br>()<br>順)                                                                                                    | たは・descending(降順)                                                        |

⑥「①~⑥」の選択による検索結果

|                                      |                                                                                                    | Find term                                                                                        |                                         |                        |                |                                                |                                 |                                 |                                                  |                 |                                                                                                    |                                           |
|--------------------------------------|----------------------------------------------------------------------------------------------------|--------------------------------------------------------------------------------------------------|-----------------------------------------|------------------------|----------------|------------------------------------------------|---------------------------------|---------------------------------|--------------------------------------------------|-----------------|----------------------------------------------------------------------------------------------------|-------------------------------------------|
|                                      |                                                                                                    | Contains • a?co~                                                                                 |                                         |                        |                |                                                |                                 |                                 | Search Clear                                     |                 | 0                                                                                                    |                                           |
|                                      |                                                                                                    | * "term" + ~ to activate Fuzzy s                                                                 | search                                  |                        |                |                                                |                                 |                                 |                                                  |                 |                                                                                                    |                                           |
|                                      |                                                                                                    | Advanced search                                                                                  | Filters                                 |                        |                |                                                |                                 |                                 |                                                  |                 |                                                                                                    |                                           |
|                                      |                                                                                                    |                                                                                                  |                                         |                        |                |                                                |                                 |                                 |                                                  |                 |                                                                                                    |                                           |
|                                      | WIPO Global Brand DB                                                                                |                                                                                                  |                                         |                        |                |                                                | Hand Page 1 of                  | 1                               |                                                  |                 | 10 20 30 50 75 100                                                                                                    | Displaying results 1 - 69 of 69           |
|                                      | Graphic representation                                                                              | Trade mark name                                                                                  | Trade mark I                            | Designated             | Application nu | mber Registration num                          | tber Trade mark statu:          | s Nice class                    | Applicant name                                   | Application d   | ate 🔶 Trade mark type                                                                                                    | Registration date Sen                     |
| 1                                    |                                                                                                    | ALCO OFFICE SYSTEMS                                                                              | EM                                      | EM                     | 000031765      | 000031765                                      | Expired                         | 35,37                           | IKON Office Solutions West, Inc.                 | 01-04-1996      | Word                                                                                                    | 28-05-2002                                |
| 1                                    | (1231)                                                                                              | ARCO.COM                                                                                         | EM                                      | EM                     | 000460873      | 000460873                                      | Expired                         | 35,38,42                        | ATLANTIC RICHFIELD COMPANY                       | 12-02-1997      | Word                                                                                                    | 09-03-1999                                |
|                                      |                                                                                                    | ARCO WORLDWIDE                                                                                   | EM                                      | EM                     | 000910703      | 000910703                                      | Registered                      | 16,35,37,39,40,42               | TESORO REFINING & MARKETING COMP.                | 18-08-1998      | Word                                                                                                    | 22-07-2003                                |
|                                      | De Denneres C. O                                                                                    | ARte COntemporáneo ARCO                                                                          | ЕМ                                      | EM                     | 001277227      | 001277227                                      | Registered                      | 16.36.42                        | INSTITUCION FERIAL DE MADRID IFEMA               | 18-11-1999      | Figurative                                                                                                    | 04-01-2001                                |
|                                      | . C.2                                                                                               | 1000 100005                                                                                      | -                                       | -                      | 00.000.000     | 004500470                                      | Contrad.                        |                                 | INC. INC. INC. INC.                              |                 | Country of the second second se | 10 10 0101                                |
|                                      | 12.2                                                                                                |                                                                                                  |                                         |                        |                |                                                |                                 |                                 |                                                  |                 |                                                                                                    |                                           |
|                                      | and the state of the state of the                                                                   |                                                                                                  |                                         |                        |                |                                                |                                 |                                 |                                                  |                 | _                                                                                                    | _                                         |
|                                      | t of results                                                                                        | //IPO Global Brand /<br>aphic representatio<br>)」にカーソル                                           | DB<br>on<br>を当て                         | ۲ ¢b                   | 新 Z<br>シ       | 詰果一<br>5<br>5<br>にあ<br>ジ<br>ク<br>す<br>ジ        | 覧の表:<br>る数字<br>ると表:             | 示件数に<br>「10 20<br>示件数を          | t一覧に右上、<br>30 50 75 10<br>変更できます                 | [Di<br>D]<br>∱_ | splay r<br>のいずね                                                                                                    | esults」<br>れかをク                           |
| List                                 | t of results<br>Gr<br>(Print)<br>インター<br>int)」を押                                                    | IIPO Global Brand I<br>aphic representatio<br>)」にカーソル<br>」が表示され<br>」すと、「List c                   | DB<br>を当て<br>いたら<br>of resul            | ۲∯<br>۲<br>ts          |                | 吉果一<br>「<br>生にあ<br>ジクす                         | 覧の表<br>る数字<br>ると表               | 示件数に<br>「10 20<br>示件数を<br>10 20 | t一覧に右上、<br>30 50 75 10<br>変更できます<br>30 50 75 100 | Display         | splay r<br>のいずオ                                                                                                    | esults」<br>れかをク<br>1 - 69 of 69           |
| ■<br>「<br>「<br>「<br>「<br>下<br>」<br>表 | v <b>f results</b><br><b>日</b><br><b>マ</b><br><b>マ</b><br><b>(Print</b><br>インター<br>int)」を押<br>示されるの | IPO Global Brand I<br>aphic representation<br>)」にカーソル<br>」が表示され<br>すと、「List of n<br>で、「List of n | DB<br>を当て<br>ったら<br>of resul<br>results | 「宀」<br>、「<br>ts」<br>」表 | チュン            | 吉果一<br>「<br>たにあ<br>ン<br>ク<br>す<br>、<br>Applica | 覧の表<br>る数字<br>ると表<br>ation date | 示件数は<br>「10 20<br>示件数を<br>10 20 | t一覧に右上、<br>30 50 75 10<br>変更できます<br>30 50 75 100 | Display<br>Reg  | splay r<br>のいずえ<br>/ing results<br>istration dat                                                                                                    | esults」<br>れかをク<br>1 - 69 of 69<br>e Seni |

### ⑦検索結果の「印刷」、「pdf」保存方法

⑦-1: 「<sup>(Print)</sup>」にカーソルを当し「手ポインター」が表示された
、「 (Print)」を 押す。

| List of r | esults                                               |                         |            |            |                    |                     |                   |  |  |
|-----------|------------------------------------------------------|-------------------------|------------|------------|--------------------|---------------------|-------------------|--|--|
|           | a 📮 🗙 WIPO Global Brand DB                           |                         |            |            |                    |                     |                   |  |  |
|           | Graphic representation                               | Trade mark name         | Trade mark | Designated | Application number | Registration number | Trade mark status |  |  |
|           | 2                                                    | ALCO OFFICE SYSTEMS     | EM         | EM         | 000031765          | 000031765           | Expired           |  |  |
|           |                                                      | ARCO.COM                | EM         | EM         | 000460873          | 000460873           | Expired           |  |  |
|           | 2                                                    | ARCO WORLDWIDE          | EM         | EM         | 000910703          | 000910703           | Registered        |  |  |
|           | uka tananyan <mark>(A. R</mark> i<br>( <u>C. O</u> ) | ARte COntemporáneo ARCO | EM         | EM         | 001277227          | 001277227           | Registered        |  |  |
|           | ARCHMONDE                                            | ARCO MONDE              | ЕМ         | EM         | 001590470          | 001590470           | Expired           |  |  |

⑦-2「List of results」が表示されるので、「List of results」の右上「〓 (Print)」を押す。

| TMview                                                                                                    | List of results                                          |                                                                                                    |                                                                                                  |                                                                                        |           |    |
|----------------------------------------------------------------------------------------------------|----------------------------------------------------------|----------------------------------------------------------------------------------------------------|--------------------------------------------------------------------------------------------------|----------------------------------------------------------------------------------------|-----------|----|
|                                                                                                    | Find term: a7co~                                         |                                                                                                    |                                                                                                  |                                                                                        |           |    |
|                                                                                                    | Graphic representation Application number Applicant name | Trade mark name Registration number Vice class Organization de disc                                                                                                    | <ul> <li>✓ Trade mark office</li> <li>✓ Trade mark status</li> <li>✓ Application date</li> </ul> | <ul> <li>Designated territory</li> <li>Trade mark type</li> <li>Vienna code</li> </ul> | Ŭ         |    |
|                                                                                                    | List of results:                                         |                                                                                                    |                                                                                                  | $\leftarrow$                                                                           | 出力項目の指定がで | 可能 |
| List of results           Image: Second second secon |                                                          | Trade mark name AUCO OPPICE SYSTEMS<br>Trade mark status Expired<br>Trade mark status Expired<br>Applicant name IXXX0 Office Solutions West, In<br>Nice Cases 35,37<br>Application date 01-04-1996       | nc.                                                                                              | L                                                                                      |           |    |
|                                                                                                    |                                                          | Trade mark name ARCO.COM<br>Trade mark office DM<br>Trade mark faith: Exported<br>Trade mark type World<br>Application mark 714/1778 (SLOTELD COMMA<br>Net class 37,3),42<br>Application date 12-02-1997 | Ψ                                                                                                |                                                                                        |           |    |

⑦-3 画面の右下に「pdf」の「tmv-result list(1)」が作成される。該「pdf」をクリックする と一覧が表示されるので、マウス右で「印刷」或いは「名前を付けて保存」が可能です。

|                                      | Find term: a?co~                                                           |    |                                                                                       |                                                                                                    |                                                                 |                                                                               |                                    |                                                        |            |      |
|--------------------------------------|----------------------------------------------------------------------------|----|---------------------------------------------------------------------------------------|----------------------------------------------------------------------------------------------------|-----------------------------------------------------------------|-------------------------------------------------------------------------------|------------------------------------|--------------------------------------------------------|------------|------|
|                                      |                                                                            |    |                                                                                       |                                                                                                    |                                                                 |                                                                               |                                    |                                                        |            |      |
|                                      | Graphic representation Application number Applicant name Opposition period |    | <ul> <li>✓ Trade i</li> <li>Registi</li> <li>✓ Nice cl</li> <li>Opposition</li> </ul> | nark name<br>ation number<br>ass<br>tion deadline                                                                              |                                                                 | <ul> <li>✓ Trade mari</li> <li>✓ Trade mari</li> <li>✓ Application</li> </ul> | k office<br>k status<br>n date     | Designated territory<br>Trade mark type<br>Vienna code |            |      |
|                                      | List of results:                                                           |    |                                                                                       |                                                                                                    |                                                                 |                                                                               |                                    |                                                        |            |      |
| esults<br>WIPO Globs<br>Graphic repr |                                                                            | )  | Trade<br>Trade<br>Trade<br>Trade<br>Applic<br>Nice c<br>Applic                        | mark name ALCO<br>mark office EM<br>mark status Exp<br>mark type Word<br>ant name IKON C<br>lass 35,37<br>ation date 01-04     | O OFFICE SYSTEMS<br>ired<br>Office Solutions West, Inv<br>-1996 | ā.                                                                            |                                    |                                                        |            |      |
| Archiv                               |                                                                            | )  | Trade<br>Trade<br>Trade<br>Trade<br>Applic<br>Nice c<br>Applic                        | mark name ARCO<br>mark office EM<br>mark status Exp<br>mark type Word<br>ant name ATLANT<br>lass 35,38,42<br>attion date 12-02 | D.COM<br>ired<br>TIC RICHFIELD COMPAN<br>1997                   | Y                                                                             | 🕭 tmv-re                           | esult-list (1) (                                       | 1).pdf 🔨   |      |
|                                      |                                                                            | 5  | Trade<br>Trade<br>Trade<br>Trade                                                      | mark name ARC<br>mark office EM<br>mark status Rep<br>mark type Word<br>ant name TESOR                                         | D WORLDWIDE                                                     | NG COMPANY LLC                                                                |                                    |                                                        |            |      |
| (iii)                                | ATCO                                                                       | ЕМ | EM                                                                                    | 002014819                                                                                                    | 002014819                                                       | Registered                                                                    | 1,4,6,7,9,11,17,19,35,36,37,38,39, | Atco Ltd                                               | 14-12-2000 | Word |
|                                      | APCO ONLINE                                                                | EM | EM                                                                                    | 002141497                                                                                                    | 002141497                                                       | Registered                                                                    | 35 42                              | APCO Worldwide LLC                                     | 22-03-2001 | Word |
| (13                                  | ARCO                                                                       | EM | EM                                                                                    | 002685014                                                                                                    | 002685014                                                       | Registered                                                                    | 36                                 | ARCO Limited                                           | 02-05-2002 | Word |
|                                      |                                                                            |    |                                                                                       |                                                                                                    |                                                                 |                                                                               |                                    |                                                        |            |      |

⑧「EUTMview」の Advance 検索「ウィーンコード」について(図形商標検索)
 図形商標は、Basic 検索画面で画像(イメージ)による検索が可能(本マニュアル2.(3)
 ~(5)参照)ですが、Advanced 検索画面では商標に付与された図形コードで検索することができます。

「Vienna Codes」(ウィーンコード)の検索バーの右横にある「SSA 虫眼鏡」をクリックすると、「Vienna Codes」の検索画面が表示されます。「WIPO」と「US」のチェックボックスがありますが、通常、「WIPO」を選択します。米国商標については「US」を選択します。

\*Vienna Codes は図形の分類に関するウィーン条約に基づく図形分類コードで各 国共通に採用されていますが、米国は米国独自のコードを採用しています。米国 商標を対象にする場合にはこの米国の図形コードを使用する必要があります。

<u>「+」</u>アイコンで中分類・小分類の内容を確認し、該当するコードを選択(複数選択可能) して<u>「Add」で右に表示させ</u>、「OK」を押すと「Vienna Codes」の入力欄にその区分が指 定されます。

「WIPO」を選択した場合、言語の選択で<u>日本語を</u>選択でき、各<u>コードの内容を</u>日本語で確認できます

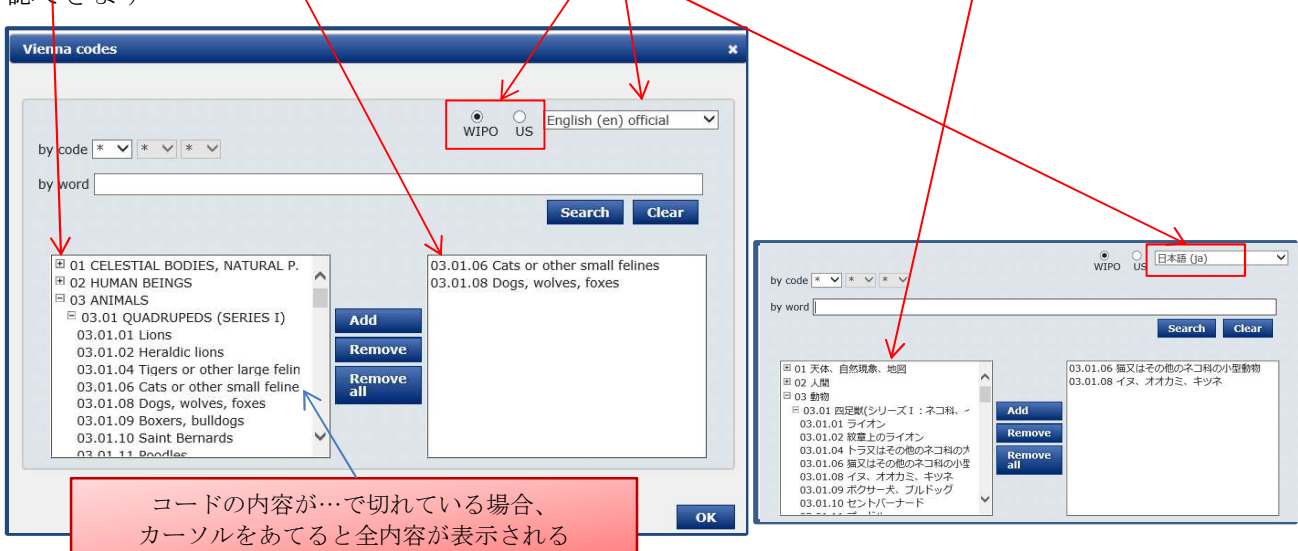

商品の名称でもコードを検索することができます。「by word」の欄で、検索する図形の言 葉、例えば「LION」を入力し、「Search」ボタンを押すとウィーンコードが表示されます。 (日本語選択では日本語でも検索可能ですが、ひらがな・カタカナ・漢字表記のバラ ツキあり、ヒットしないこともあります。)

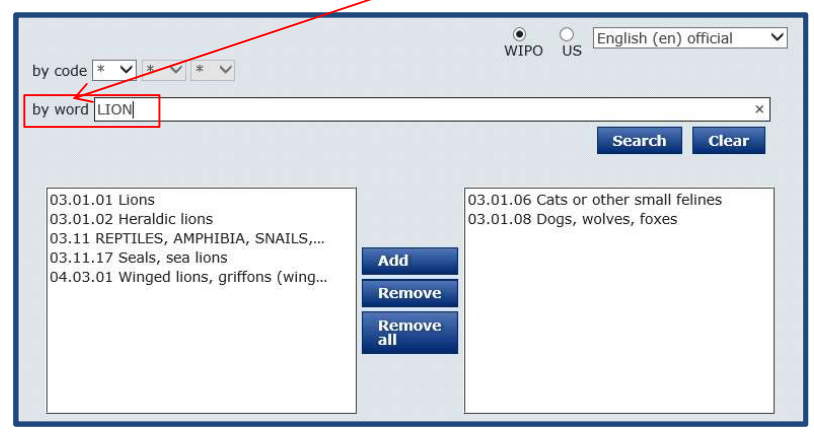

⑨「EU TMview」の高度検索の「Filters」について

検索後、「「Filters」ボタンを押すと、「offices」「Territory of protection」「Status」「Trade mark type」「Dates」「Nice class」「Vienna codes」「Applicant name」のそれぞれの項目 でのヒット件数が表示され、これを見ながら検索結果を絞ることができます。また、項目に よっては分布図が表示されます。

| Γ | TMview<br>Home About News Contact Help FAQ Tutorials Enquiries             |                        |                   |            |            |                    |                     |                   |                        |                                |  |
|---|----------------------------------------------------------------------------|------------------------|-------------------|------------|------------|--------------------|---------------------|-------------------|------------------------|--------------------------------|--|
|   | Find term                                                                  |                        |                   |            |            |                    |                     |                   |                        |                                |  |
|   | Contains ・ Search by trade mark name, application and registration number. |                        |                   |            |            |                    |                     |                   |                        |                                |  |
|   | e 😩 🗈                                                                      | WIPO Global Brand DB   |                   |            |            |                    | 14                  | <- Page 1 of 18   | 10                     |                                |  |
|   |                                                                            | Graphic representation | Trade mark name 🔶 | Trade mark | Designated | Application number | Registration number | Trade mark status | Nice class             | Applicant name                 |  |
|   |                                                                            |                        | COVIÑAS           | ЕМ         | ЕМ         | 004239653          | 004239853           | Registered        | 32.33. <b>35</b>       | COVIÑAS COOPERATIVA VALENCIANA |  |
|   |                                                                            | TANNER KROLLE          | TANNER KROLLE     | ЕМ         | ЕМ         | 003872851          | 003872851           | Ended             | 18,25, <mark>35</mark> | Tanner Krolle Limited          |  |

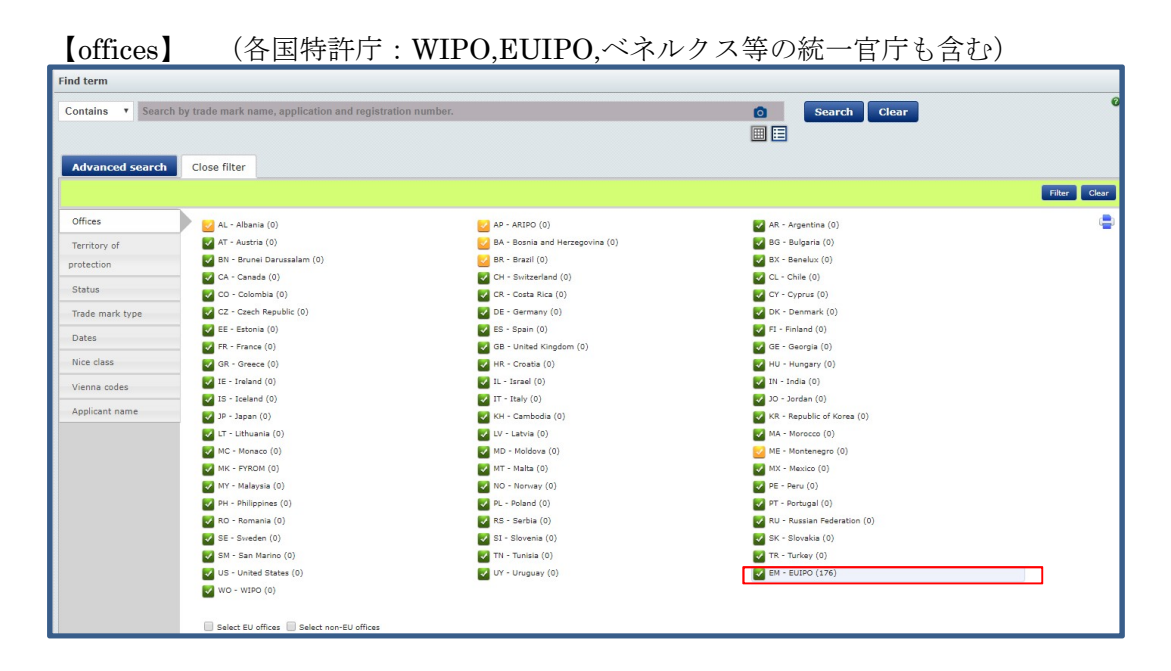

| nd term         |           |                                         |                           |                          |              |
|-----------------|-----------|-----------------------------------------|---------------------------|--------------------------|--------------|
| Contains V Sear | ch by tra | ade mark name, application and registra | lion number.              | Search Clear             |              |
| Advanced searct | ci        | ose filter                              |                           |                          | Filter Clear |
| Offices         |           | 🗸 AT - Austria (176)                    | BE - Belgium (176)        | BG - Bulgaria (176)      | -            |
| Territory of    |           | HR - Croatia (176)                      | CY - Cyprus (176)         | Z - Czech Republic (176) |              |
| protection      |           | 🔽 DK - Denmark (176)                    | M - EUIPO (176)           | EE - Estonia (176)       |              |
|                 |           | V FI - Finland (176)                    | FR - France (176)         | DE - Germany (176)       |              |
| Status          |           | 🔽 GR - Greece (176)                     | W - Hungary (176)         | IE - Ireland (176)       |              |
| Trade mark type |           | IT - Italy (176)                        | 💟 LV - Latvia (176)       | 🛃 LT - Lithuania (176)   |              |
| Datas           | _         | 🔽 LU - Luxembourg (176)                 | MT - Malta (176)          | VL - Netherlands (176)   |              |
| Dates           | _         | PL - Poland (176)                       | PT - Portugal (176)       | NO - Romania (176)       |              |
| Nice class      |           | SK - Slovakia (176)                     | SI - Slovenia (176)       | 🛃 ES - Spain (176)       |              |
| Vienna codes    |           | SE - Sweden (176)                       | GB - United Kingdom (176) |                          |              |
|                 |           |                                         |                           |                          |              |

【Status】(出願中・権利存続・消滅等)

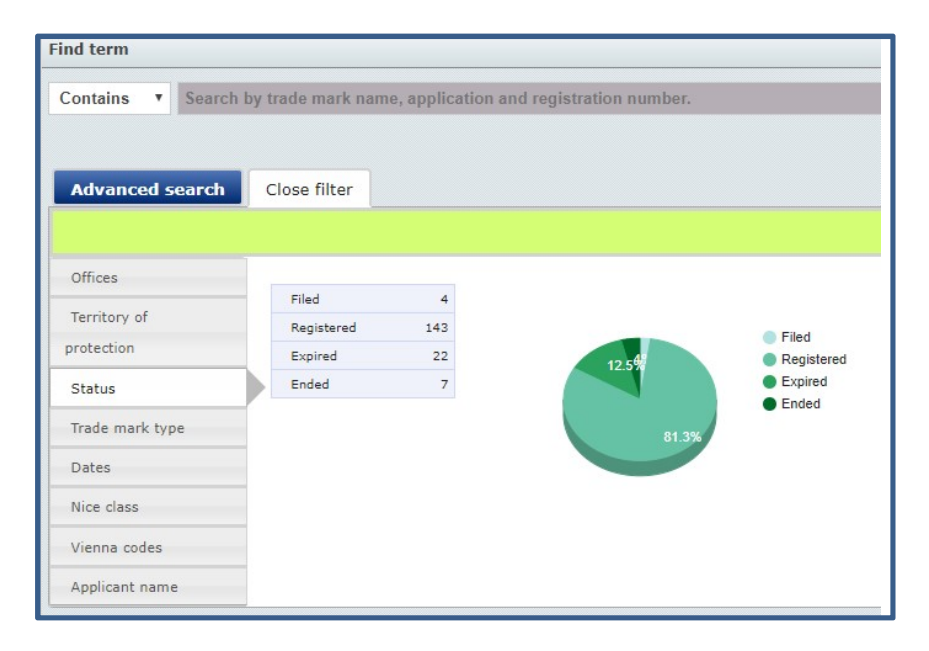

【Trade mark type】(商標の種別)

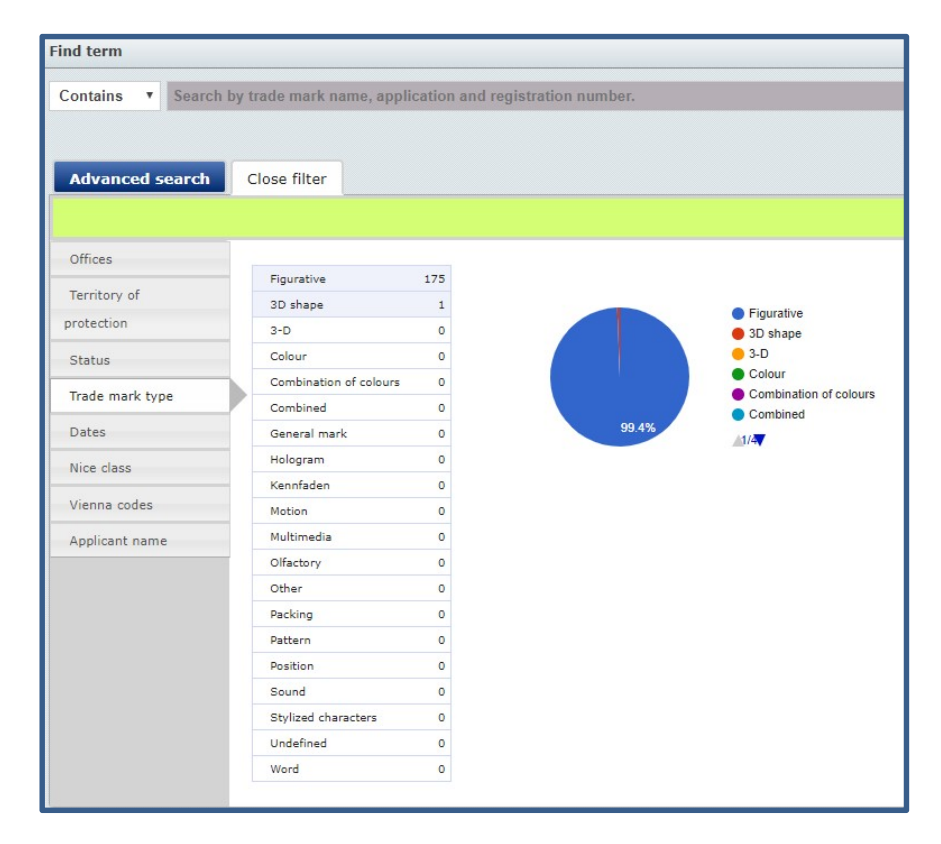

## 【Dates】(日付)

| Find term         |       |                       |                              |      |                     |                          |    |
|-------------------|-------|-----------------------|------------------------------|------|---------------------|--------------------------|----|
| Contains V Search | by tr | ade mark name, app    | lication and registration    | numb | er.                 |                          |    |
| Advanced search   | с     | lose filter           |                              |      |                     |                          |    |
| Offices           |       | Ap                    | plication date               |      | Re                  | gistration date          |    |
| Territory of      | 1 [   | Today                 | 29/03/2019                   | 0    | Today               | 29/03/2019               | 0  |
| protection        |       | 1 day to 1 week       | 21/03/2019 to 28/03/2019     | 0    | 1 day to 1 week     | 21/03/2019 to 28/03/2019 | 0  |
|                   |       | 1 week to 1 month     | 20/02/2019 to 20/03/2019     | 1    | 1 week to 1 month   | 20/02/2019 to 20/03/2019 | 0  |
| Status            |       | 1 month to 1 year     | 19/02/2018 to 19/02/2019     | 10   | 1 month to 1 year   | 19/02/2018 to 19/02/2019 | 19 |
| Trade mark type   |       | 1 year to 5 years     | 18/02/2013 to 18/02/2018     | 62   | 1 year to 5 years   | 18/02/2013 to 18/02/2018 | 59 |
| Datas             |       | 5 years to 10 years   | 17/02/2003 to 17/02/2013     | 83   | 5 years to 10 years | 17/02/2003 to 17/02/2013 | 73 |
| Dates             |       | More than 10 years    | until 16/02/2003             | 20   | More than 10 years  | until 16/02/2003         | 14 |
| Nice class        |       |                       |                              |      |                     |                          | _  |
| Vienna codes      |       | Show only trade marks | g currently opposable<br>田津中 | 子田   | 問由の英博のひ             | 山力百日                     |    |
| Applicant name    |       |                       |                              | 业期   | 间中の間信のみ             | 山刀項日                     |    |

【Nice class】(商品・役務区分)

| Find term                                                                 |          |      |    |    |     |    |    |    |    |    |    |    |    |    |    |
|---------------------------------------------------------------------------|----------|------|----|----|-----|----|----|----|----|----|----|----|----|----|----|
| Contains  Search by trade mark name, application and registration number. |          |      |    |    |     |    |    |    |    |    |    |    |    |    |    |
|                                                                           |          |      |    |    |     |    |    |    |    |    |    |    |    |    |    |
| Advanced search                                                           | Close fi | lter |    |    |     |    |    |    |    |    |    |    |    |    |    |
|                                                                           |          |      |    |    |     |    |    |    |    |    |    |    |    |    |    |
| Offices                                                                   |          |      |    |    |     |    |    |    |    |    |    |    |    |    |    |
| Territory of                                                              | 01       | 02   | 03 | 04 | 05  | 06 | 07 | 08 | 09 | 10 | 11 | 12 | 13 | 14 | 15 |
| protection                                                                | 2        | 1    | 9  | 1  | 2   | 8  | 4  | 3  | 40 | 1  | 7  | 11 | 0  | 8  | 0  |
| Status                                                                    | 16       | 17   | 18 | 19 | 20  | 21 | 22 | 23 | 24 | 25 | 26 | 27 | 28 | 29 | 30 |
|                                                                           | 52       | 0    | 30 | 5  | 10  | 6  | 0  | 0  | 6  | 38 | 0  | 3  | 17 | 10 | 13 |
| Trade mark type                                                           | 31       | 32   | 33 | 34 | 35  | 36 | 37 | 38 | 39 | 40 | 41 | 42 | 43 | 44 | 45 |
| Dates                                                                     | 7        | 12   | 19 | 2  | 130 | 48 | 20 | 26 | 23 | 9  | 98 | 52 | 25 | 15 | 19 |
| Nice class                                                                |          |      |    |    |     |    |    |    |    |    |    |    |    |    |    |
| Vienna codes                                                              |          |      |    |    |     |    |    |    |    |    |    |    |    |    |    |
| Applicant name                                                            |          |      |    |    |     |    |    |    |    |    |    |    |    |    |    |

# 【Vienna codes】 (ウィーン図形コード)

| Find term       |                |               |             |                |          |       |   |       |   |
|-----------------|----------------|---------------|-------------|----------------|----------|-------|---|-------|---|
| Contains • Sear | rch by trade n | nark name, ap | plication a | and registrati | on numbe | ŧr.   |   |       |   |
|                 |                |               |             |                |          |       |   |       |   |
|                 |                |               |             |                |          |       |   |       |   |
| Advanced searc  | h Close f      | filter        |             |                |          |       |   |       |   |
|                 |                |               |             |                |          |       |   |       |   |
| Offices         |                | 04.03         | 176         | 27.05          | 7        | 01.01 | 3 | 05.03 | 2 |
| Territory of    |                | 24.01         | 39          | 03.01          | 6        | 04.02 | з | 07.05 | 2 |
| protection      |                | 20.07         | 28          | 05.05          | 6        | 22.05 | з | 09.01 | 2 |
|                 |                | 25.01         | 18          | 05.07          | 6        | 25.07 | 3 | 17.03 | 2 |
| Status          |                | 24.03         | 12          | 07.01          | 6        | 26.99 | з | 23.01 | 2 |
| Trade mark type |                | 24.09         | 12          | 27.99          | 6        | 27.01 | 3 | 24.05 | 2 |
| Dates           |                | 29.01         | 10          | 03.07          | 5        | 01.03 | 2 | 24.13 | 2 |
|                 |                | 26.04         | 9           | 24.07          | 4        | 01.11 | 2 | 25.05 | 2 |
| Nice class      |                | 05.13         | 7           | 26.01          | 4        | 02.01 | 2 | 27.03 | 2 |
| Vienna codes    |                | 23.05         | 7           | 26.11          | 4        | 03.02 | 2 | 03.03 | 1 |
| Applicant name  |                |               |             |                |          |       |   |       |   |

### 【Applicant name】(出願人) ind term

|                     |                 |                                                      |              |                                                                                   | _ |  |  |  |  |
|---------------------|-----------------|------------------------------------------------------|--------------|-----------------------------------------------------------------------------------|---|--|--|--|--|
| Find term           |                 |                                                      |              |                                                                                   |   |  |  |  |  |
| Contains V Search b | by trade mark n | ame, application and registration number.            | Search Clear |                                                                                   |   |  |  |  |  |
| Advanced search     | Close filter    |                                                      |              |                                                                                   |   |  |  |  |  |
| Offices             | A               | SSICURAZIONI GENERALI S.p.A.                         | 18           | Confuorti Francesco                                                               | 2 |  |  |  |  |
| Territory of        | F               | ONDAZIONE LA BIENNALE DI VENEZIA                     | 8            | LIBERA UNIVERSITA' DI LINGUE E COMUNICAZIONE IULM                                 | 2 |  |  |  |  |
| protection          | c               | YREN GmbH                                            | 4            | Private Hanseuniversität GmbH & Co. KGaA                                          | 2 |  |  |  |  |
|                     | s               | DAD. COOP.LTDA. CAMPO SAN MARCOS DE ALMENDRALEJO     | 4            | Securities & Investment Institute                                                 |   |  |  |  |  |
| Status              | F               | EDONE S.R.L.                                         | 3            | Spencer 1508 Limited                                                              |   |  |  |  |  |
| Trade mark type     | G               | ENERALI ITALIA S.p.A.                                | 3            | St. James's Place Wealth Management Group plc                                     | 2 |  |  |  |  |
| Dates               | L               | as Vegas Sands Corp.                                 | 3            | inmediaONE  GmbH 2                                                                |   |  |  |  |  |
|                     | т               | he Chartered Institute for Securities and Investment | 3            | A.C. VENEZIA 1907 S.r.I.                                                          |   |  |  |  |  |
| Nice class          | 1               | 141931 Ontario Ltd.                                  | 2            | ABILITY GROUP S.R.L.                                                              | 1 |  |  |  |  |
| Vienna codes        | c               | ORNICES CENTRE                                       | 2            | AGEAC ASOCIACION GNOSTICA DE ESTUDIOS ANTROPOLOGICOS, CULTURALES<br>Y CIENTIFICOS | 1 |  |  |  |  |
| Applicant name      |                 |                                                      |              |                                                                                   |   |  |  |  |  |